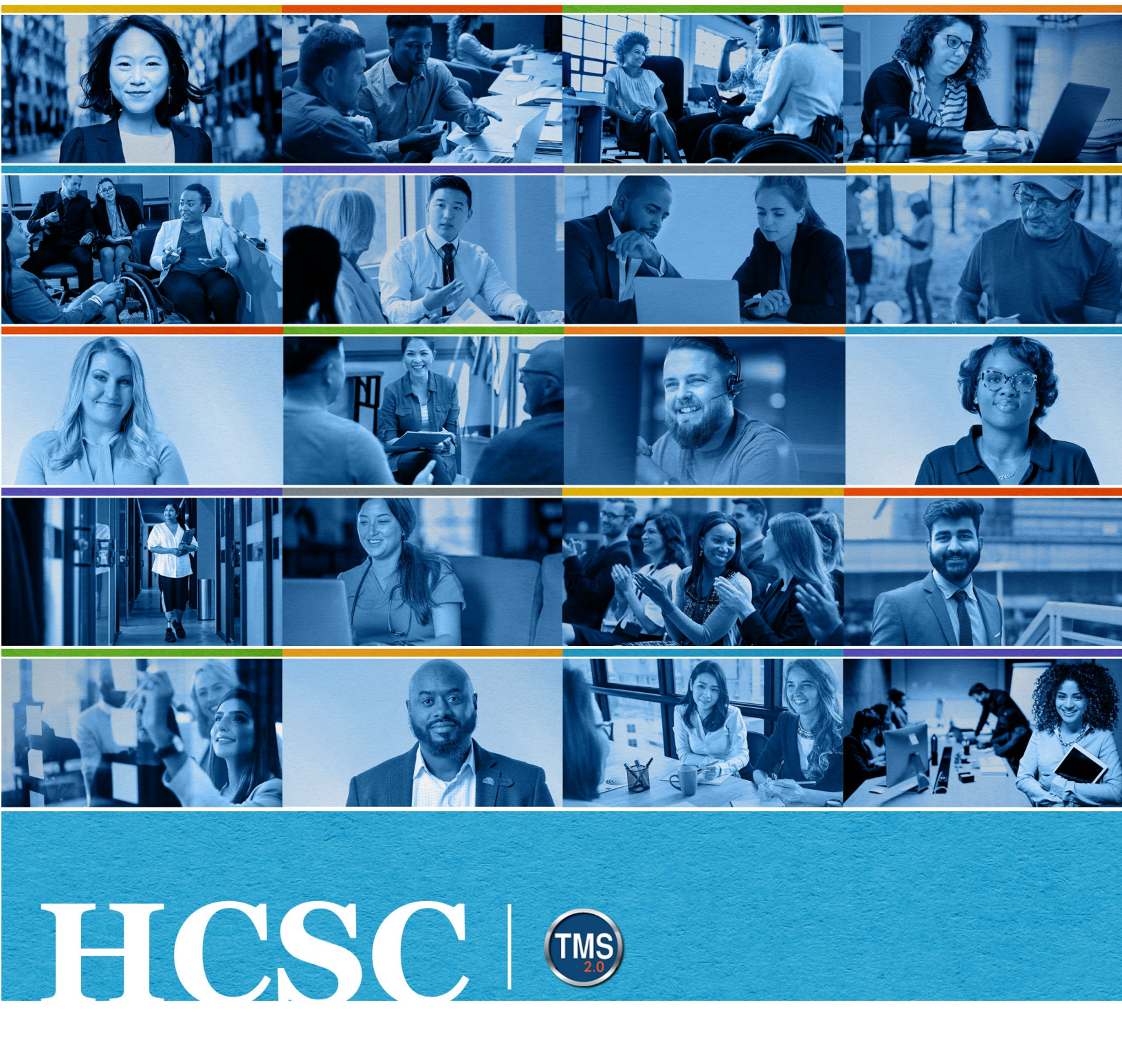

## **U.S. Department of Veterans Affairs**

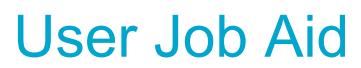

Administrator Lookup

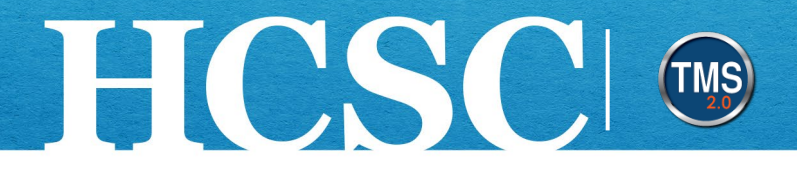

# User Job Aid: Administrator Lookup

(Revision Date: July 21, 2023)

#### Purpose

The purpose of this job aid is to guide you through the step-by-step process of utilizing the Administrator Lookup link. This allows you to identify your administrators.

In this job aid, you will learn how to:

- Task A. Access My Learning
- Task B. Administrator Lookup

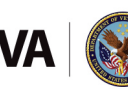

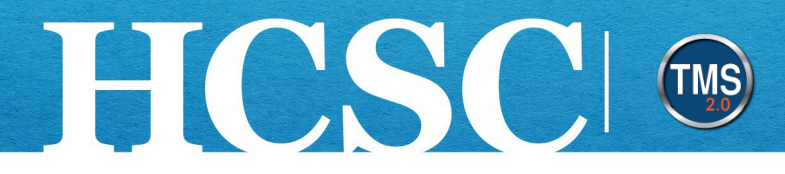

### Task A. Access My Learning

- 1. From the VA TMS landing page, select the **Home** dropdown menu.
- 2. Select the Learning option. This will navigate you to the My Learning area of the TMS.

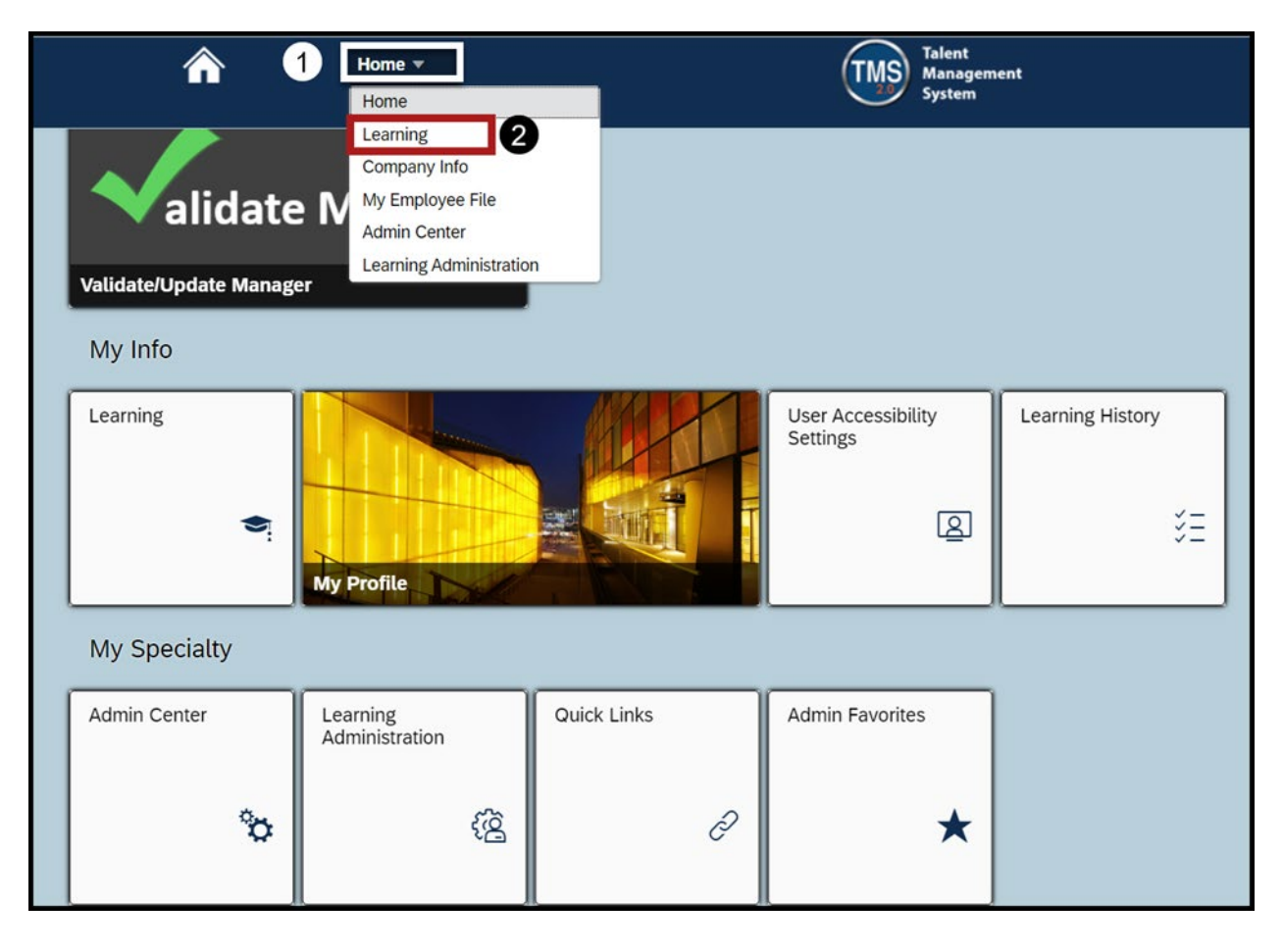

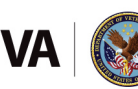

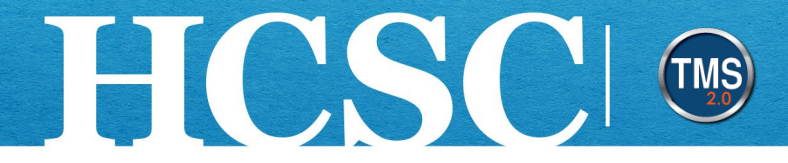

3. From My Learning, locate the Links tile.

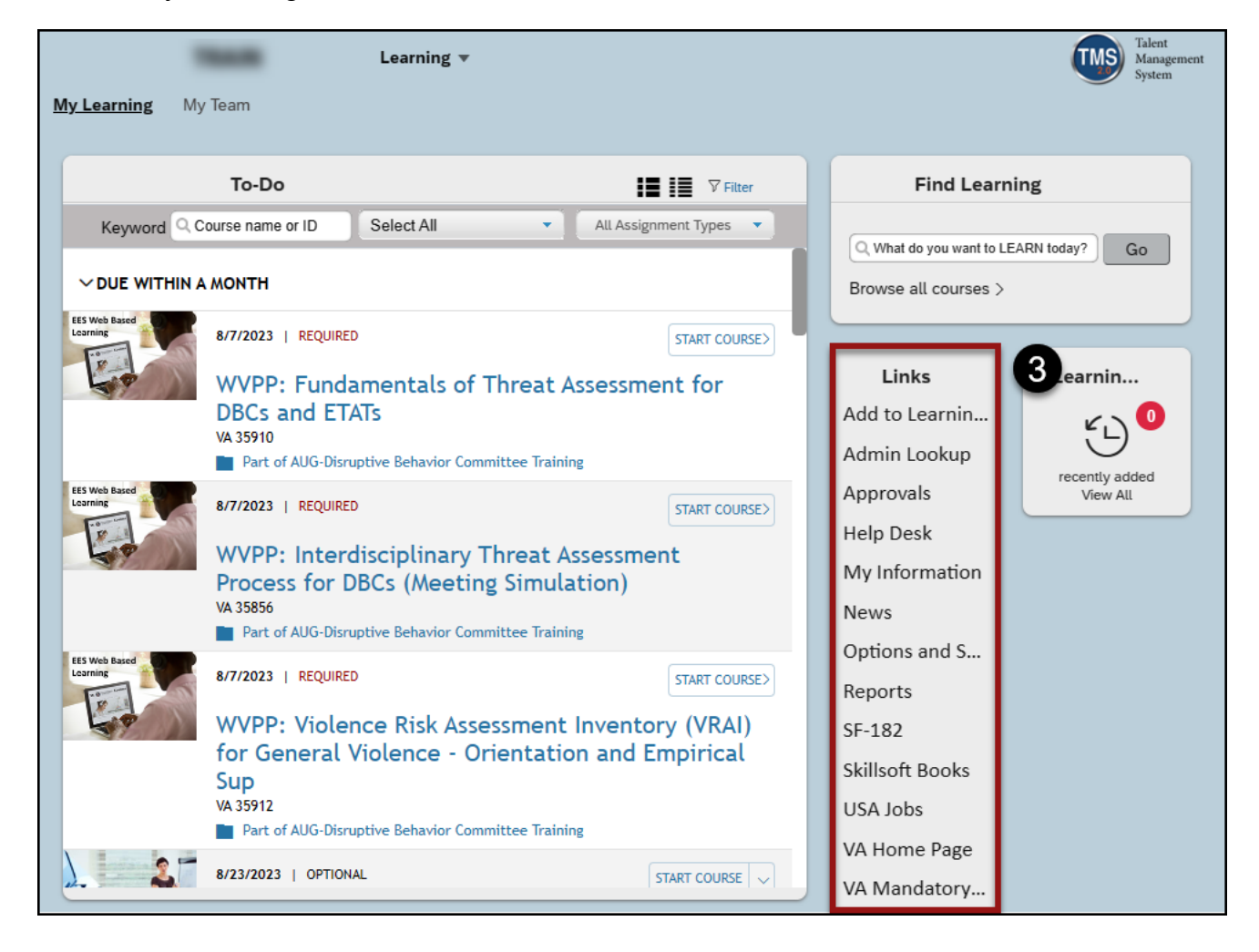

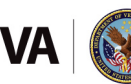

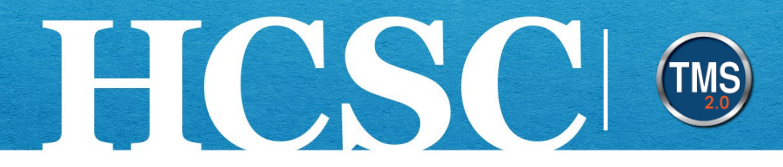

## Task B. Administrator Lookup

1. From the Links tile, select the Admin Lookup link.

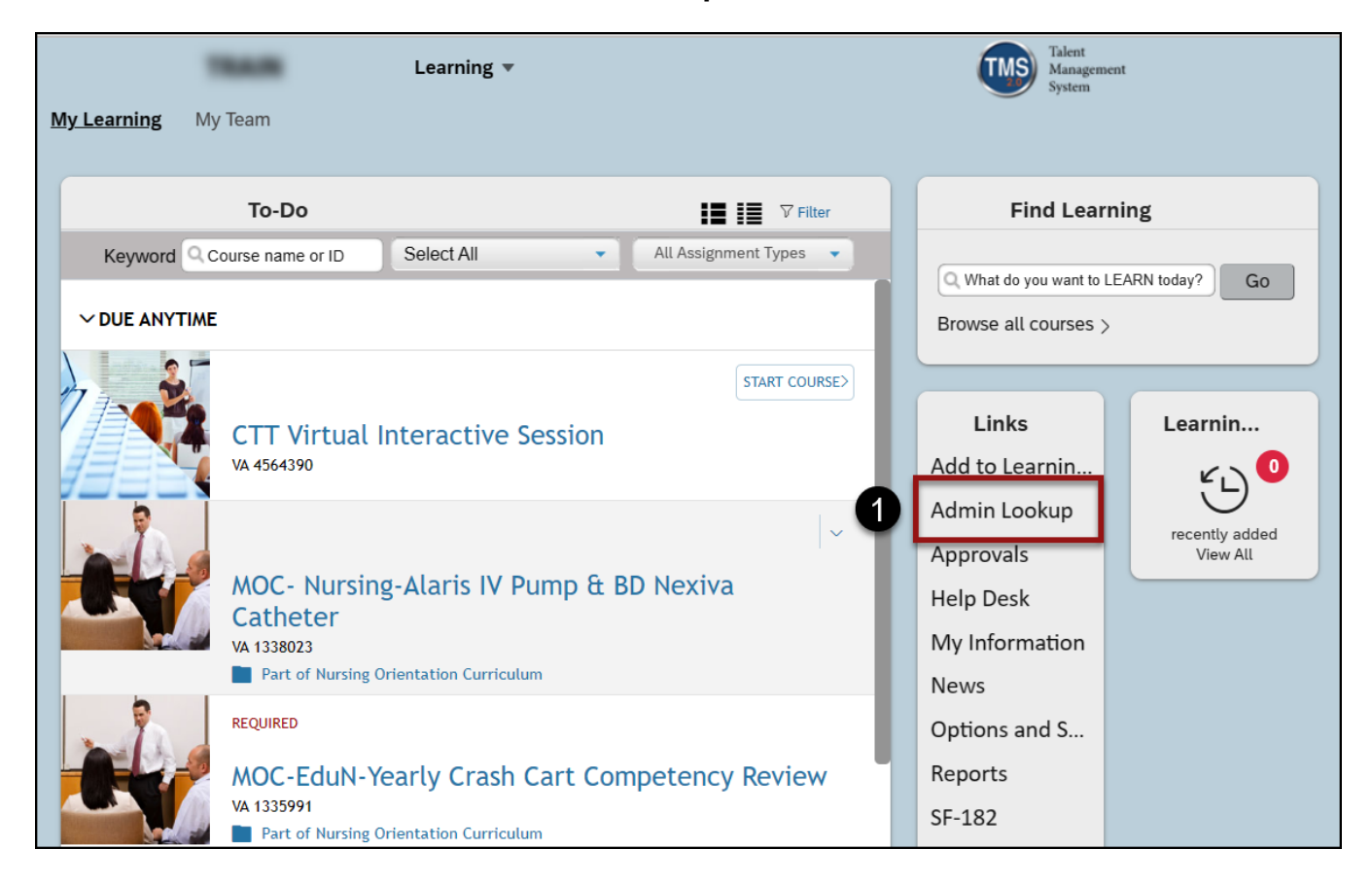

Mission The Human Capital Services Center will provide a delightful customer experience to engage VA employees with products and services that will enable them to become role models in serving Veterans and their families.

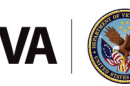

Vision We believe engaged and developed VA employees will change the lives of Veterans and their families for the better.

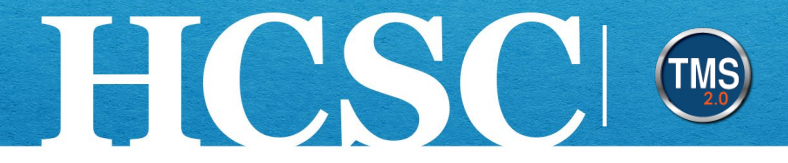

- 2. To search for an administrator, enter a name, VA medical center, region, state, city, domain, phone number or email address in the **Search** field.
- 3. Select the Enter key on your keyboard to perform the search.

| VA VS. Department of Veterans Affairs<br>Talent Management System 2.0                                                                                                    |      |                                         |                        |        |              |                |  |  |  |  |  |  |
|----------------------------------------------------------------------------------------------------|------|-----------------------------------------|------------------------|--------|--------------|----------------|--|--|--|--|--|--|
| TMS HCSC                                                                                                    |      |                                         |                        |        |              |                |  |  |  |  |  |  |
|                                                                                                    |      |                                         |                        |        |              |                |  |  |  |  |  |  |
| TMS Administrator Lookup                                                                                                    |      |                                         |                        |        |              |                |  |  |  |  |  |  |
| Data last updated on: 07/21/2023 @ 08.15 AM                                                                                                    |      |                                         |                        |        |              |                |  |  |  |  |  |  |
| Search Administrators:                                                                                                    |      |                                         |                        |        |              |                |  |  |  |  |  |  |
| Please enter a search value to see the list of matching administrators. You can<br>search by Name, VA Medical Center, Region, State, City, Domain, Phone<br>Number, or C-mail Address. |      |                                         |                        |        |              |                |  |  |  |  |  |  |
|                                                                                                    |      |                                         |                        |        |              |                |  |  |  |  |  |  |
| TMS Administrators                                                                                                    |      |                                         |                        |        |              |                |  |  |  |  |  |  |
| State-                                                                                                    | City | VA Medical Center Name/Regional Offices | TMS Administrator Name | Domain | Phone Number | E-mail Address |  |  |  |  |  |  |
| Please enter a search value first.                                                                                                    |      |                                         |                        |        |              |                |  |  |  |  |  |  |

 Search results will display. For each administrator listed, their State, City, VA Medical Center Name/Regional Offices, TMS Administrator Name, Domain, Phone Number, and Email Address is listed.

| VA     US. Department of Veterans Affairs       Tablet: Management System 2.0   TIMS HC SC                                                                                                    |               |                                         |                        |        |              |                                                                                                    |  |  |  |  |  |  |
|----------------------------------------------------------------------------------------------------|---------------|-----------------------------------------|------------------------|--------|--------------|----------------------------------------------------------------------------------------------------|--|--|--|--|--|--|
| TMS USS<br>TIMS Administrator Lookup<br>Data last updated or: 07/21/2023 @ 00.15AM<br>Saarch Administrators:<br>Please enter a search value to see the list of matching administrators. You can<br>search by Name, VA Medical Center, Region, State, CBy, Domain, Phone<br>Number, or E-mail Address.<br>Incoc. |               |                                         |                        |        |              |                                                                                                    |  |  |  |  |  |  |
| State-                                                                                                    | City          | VA Medical Center Name/Regional Offices | TMS Administrator Name | Domain | Phone Number | E-mail Address                                                                                                    |  |  |  |  |  |  |
| US-DC                                                                                                    | Washington DC | Human Capital Services Center           | The loss from the      | HCSC   | N/A          | the second of the second of th |  |  |  |  |  |  |
| US-DC                                                                                                    | Washington DC | Human Capital Services Center           | the later through      | HCSC   | N/A          | the first state of the state of the state of |  |  |  |  |  |  |

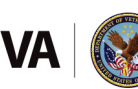